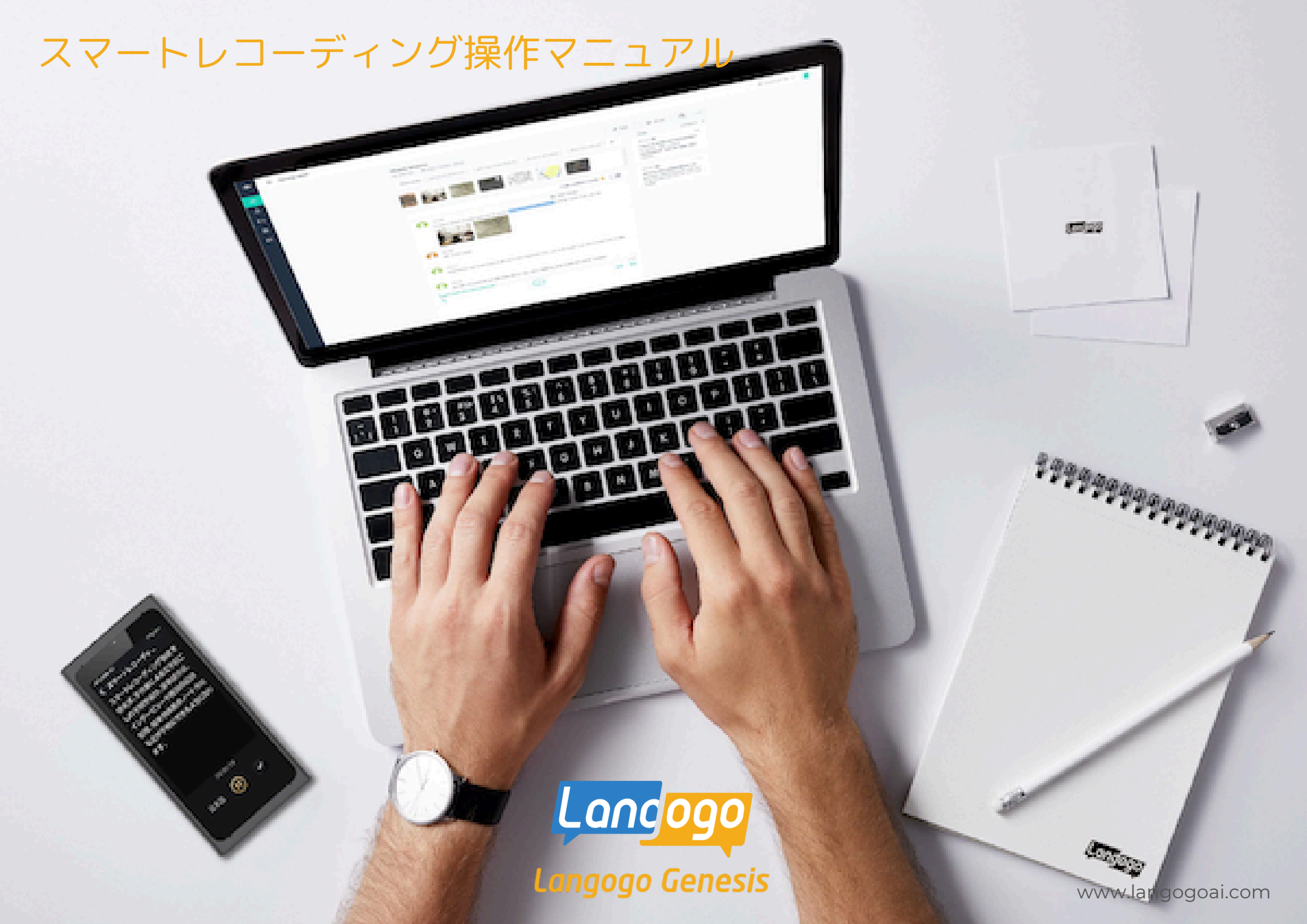

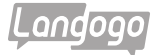

## ※スマートレコーディング機能についてのご注意点

①必ず録音する前にGenesis端末とクラウドの紐付けをおこなってください。 紐付けをおこなう前に録音したデータを「音声認識によるテキスト化」のボタンをタップしてしまってから、 紐付けをおこなっても、そのデータをクラウドにアップして、 「文字起こし」をおこなって頂くことができません。ご注意ください。

②録音した音声をクラウドにアップして、「Notta」の画面で文字起こしされるまでには 録音されたデータの時間によって、クラウドにアップされて文字起こしされる時間が変わります。 2時間前後の録音データを文字起こしする場合は、約20分~30分くらいの時間が必要です。

③スマートレコーディングの使用を開始されてから、1年間は無料で日本語の文字起こしが可能です。 1ヶ月:1800分の文字起こしが可能です。

英語と中国語の文字起こしは、1年間の無料期間が終了してもご使用が可能です。 (変更の可能性もございます)他の言語は有料になります。

④1年間の無料期間が終了した場合は、

1言語ごとに「1ヶ月(5.99ドル)」「3け月(15.99ドル)」「6ヶ月(30.99ドル)」の有料でのご使用になります。 ジェネシス端末でカード決済が可能です。

法人様での複数端末のご使用の場合は、ご相談させて頂きます。

⑤「Nottaアプリ」をご使用して頂くことでスマホ・タブレットとの同期も可能です。

⑥「Nottaアプリ」の機能を全て使用される場合は、「Nottaアプリ」で有料会員の登録が必要です。

⑦パソコンで「Notta」をご使用の場合は、Google Chromeをご使用ください。

(2024年5月1日現在/変更になる場合もございます)

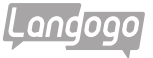

## ※初めてスマートレコーディングを使用する場合の手順

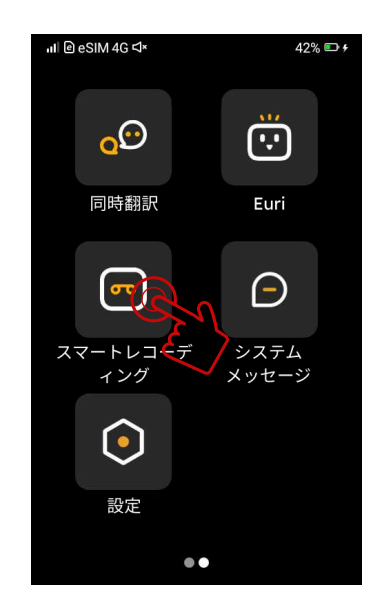

①「スマートレコーディング」を タップ

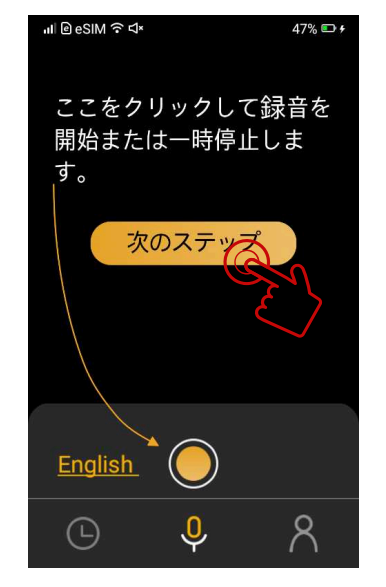

④「次のステップ」をタップ

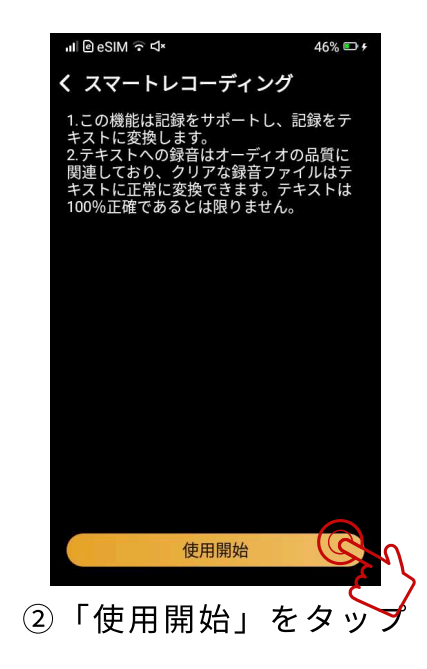

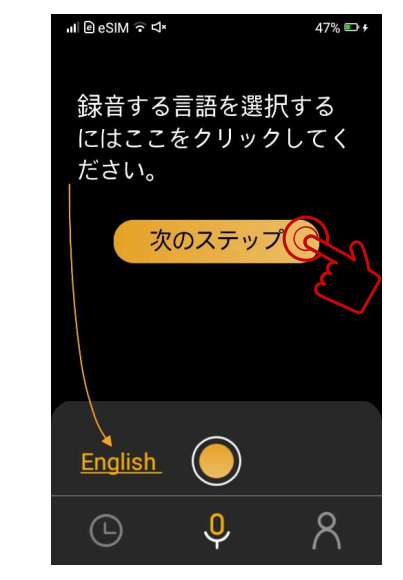

### ③「次のステップ」をタップ

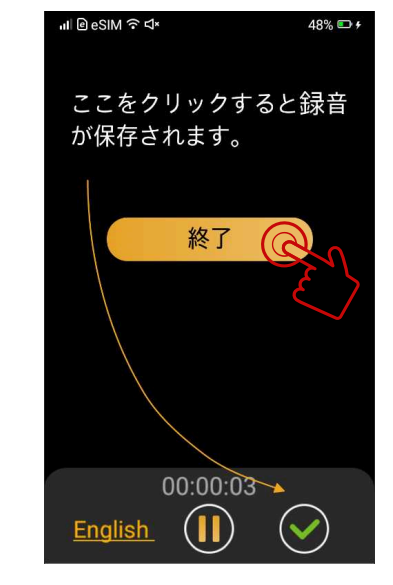

⑤「終了」をタップ

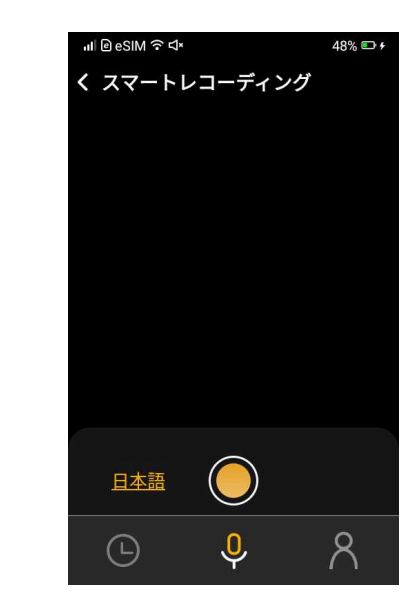

⑥「スマートレコーディング」画面

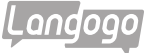

# ※まず最初に「Notta Web」との紐付けをおこないます

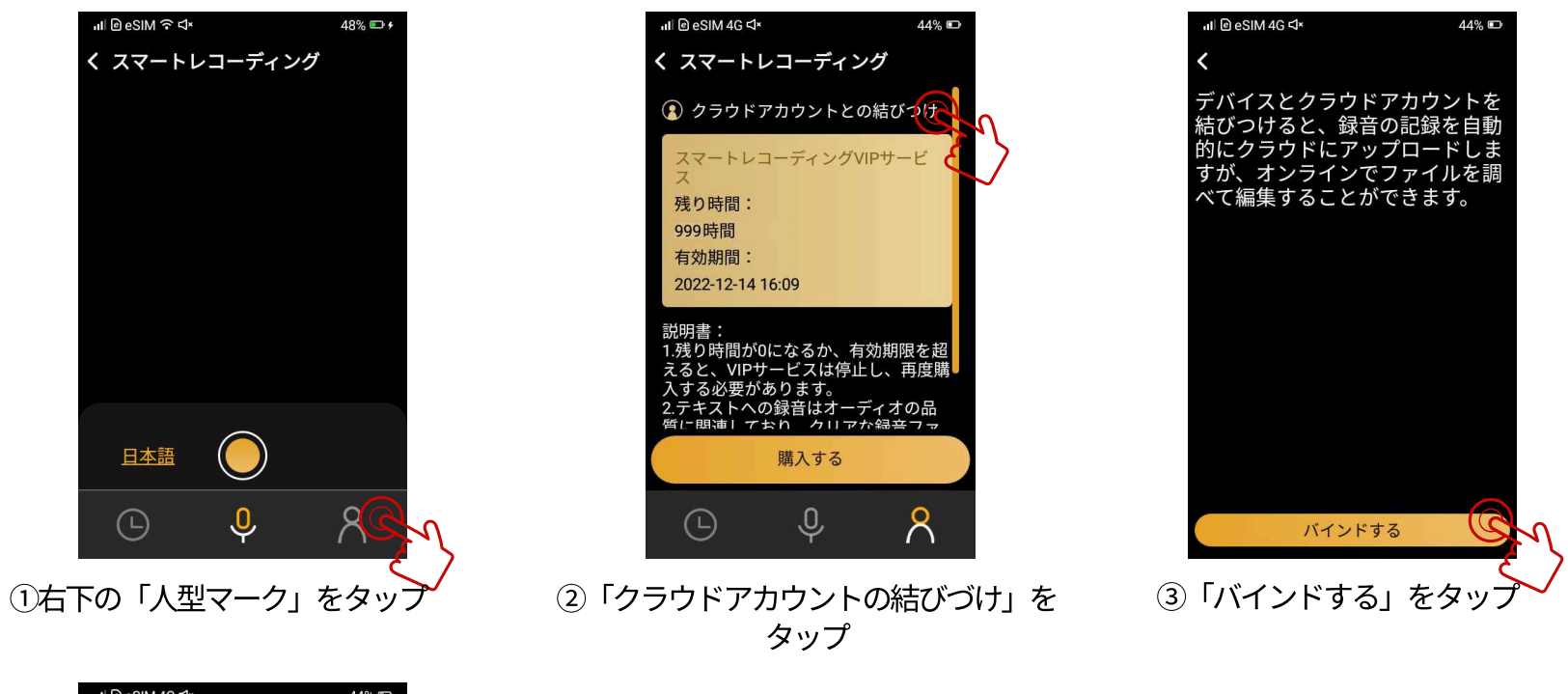

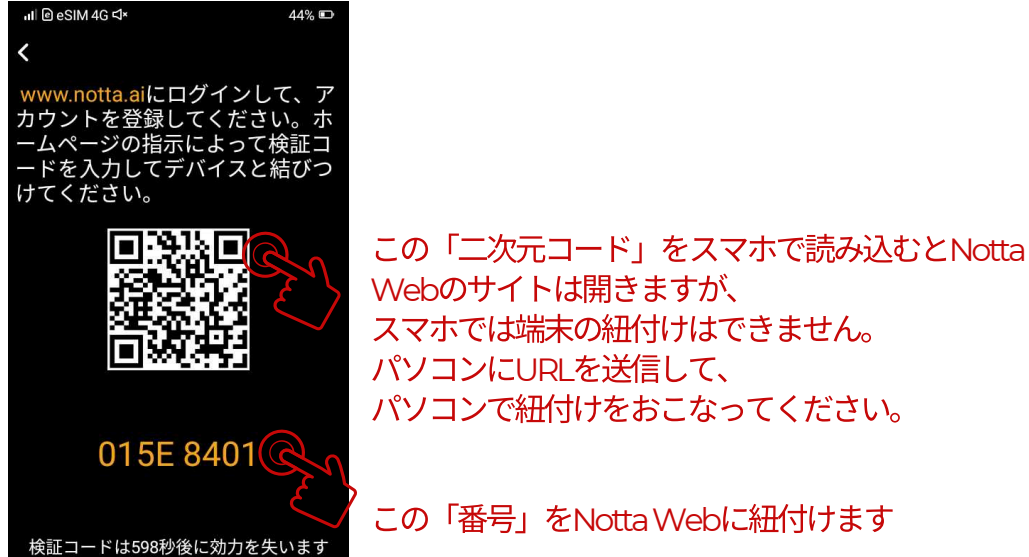

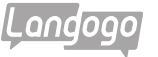

-ルアドレス」を入力

「次へ」をクリック

# ※Notta Web(www.notta.ai)に端末を紐づける

①パソコンでNotta Web(www.notta.ai)を開く

▲-1「メールアドレス」を入力(サインインして登録する場合)

| ※ブラウザはGoogle | Chromeをこ | ご使用くださ | きしい |
|--------------|----------|--------|-----|
|--------------|----------|--------|-----|

| ▶ Notio Showcoseーあなたの動画をあっという無に15言語に吹き替え、グローバルへのリーチを手軽に、 詳細情報はこちら → ×                                                                                                    |                                                                                                    |
|----------------------------------------------------------------------------------------------------|----------------------------------------------------------------------------------------------------|
| <ul> <li>● ■ ロイ</li> <li>● ■ ロイ</li> <li>● ■ ■ ロイ</li> <li>● ■ ロイ</li> <li>● ■ □ ■ ロイ</li> <li>● ■ ■ ロイ</li> <li>● ■ ■ ロイ</li> <li>● ■ ■ ロイ</li> <li>● ■ ■ ロイ</li> <li>● ■ ■ ロイ</li> <li>● ■ ■ ロイ</li> <li>● ■ ■ ロイ</li> <li>● ■ ■ ロイ</li> <li>● ■ ■ □ ■ □ ■ □</li> <li>● ■ ■ □</li> <li>● ■ ■ □</li> <li>● ■ ■ □</li> <li>● ■ □</li> <li>● ■ □</li> <li>● ■ □</li> <li>● ■ □</li> <li>● ■ □</li> <li>● ■ ■ □</li> <li>● ■ ■ □</li> <li>● ■ □</li> <li></li></ul>                                                                                                    | r 2 coope マログイン<br>を<br>ログインン<br>Notta alj に移動<br>メーカアドレスを知れる場合<br>メーカアドレスを知るの意志、メーカアドレスの<br>アレスを取れる場合<br>メーカアドレスを知るの意志、メーカアドレスの<br>アレスを取れる場合<br>メーカアドレスを知るの意志、メーカアドレスの<br>アレスを取りまたして、<br>アレスを取りまたして、<br>アレスを取りまたしたで、<br>アレスを取りまたしたで、<br>アレスを取りまたしたで、<br>アレスを取りまたしたで、<br>アレスを取りまたしたで、<br>アレスを取りまたしたで、<br>アレスを取りまたしたで、<br>アレスを知らの意志、メーカアドレスの<br>の<br>の<br>の<br>の<br>の<br>の<br>の<br>の<br>の<br>の<br>の<br>の<br>の |
| ander 山形県 Generational Concernation (Concernation) (Concernation) (Concernation | B#譜 • ^A.7 794/0- 1                                                                                                    |

## ②アカウントを登録する

▲-2「パスワード」を入力(サインインして登録する場合)

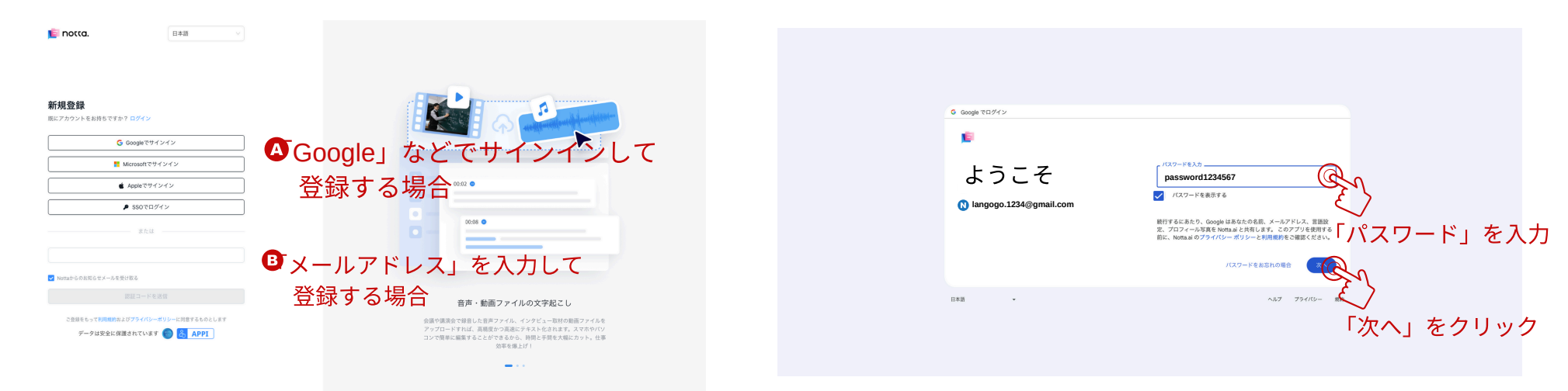

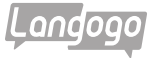

▲ -3 Notta.aiにログインする

## ₿-2「メールアドレス」を入力して登録する場合

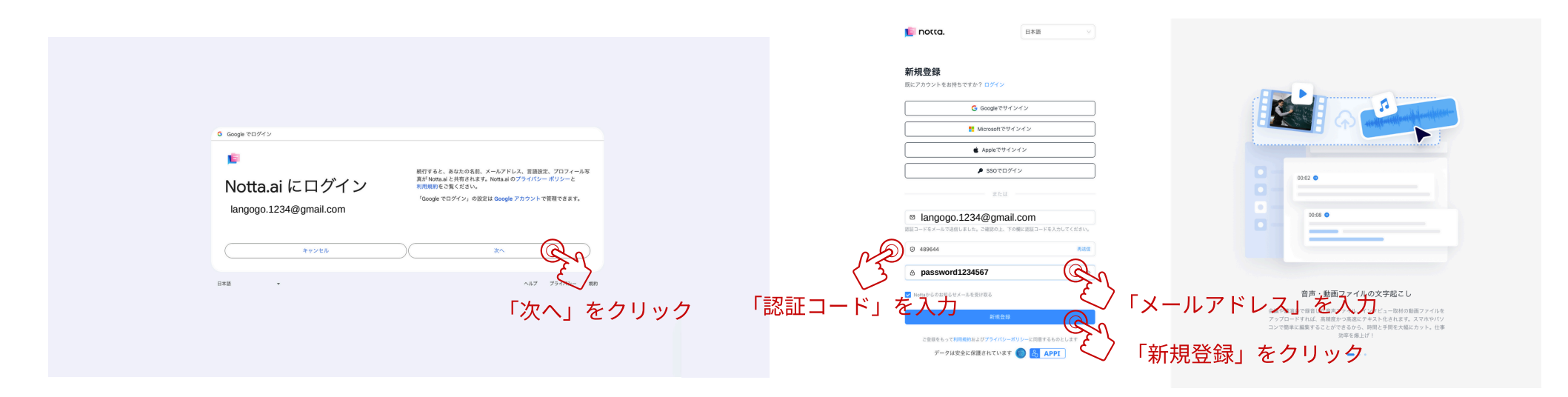

## Ⅰ-1「メールアドレス」を入力して登録する場合

| ie notta.                                   | 日本語                 | 1     | 認証コードをご確認ください                                                                                                  |      |
|---------------------------------------------|---------------------|-------|----------------------------------------------------------------------------------------------------|------|
| <b>新規登録</b><br>既にアカウントをお持ちですか <b>? ログイン</b> |                     |       | ▶ notta. ● SHOWCASE                                                                                            |      |
| G Googleでサイン・                               | 12                  |       | 認証コートをご確認ください                                                                                                  |      |
| Microsoftでサイン                               | 42                  |       | UTRATEIコードを入力してご登録ください:<br>→  ・  ・  ・  ・  ・  ・  ・  ・  ・  ・  ・  ・  ・                                            | 7    |
|                                             |                     |       | Agge44 ・ ・ ・ ・ ・ ・ ・ ・ ・ ・ ・ ・ ・ ・ ・ ・ ・ ・                                                                     | 1-11 |
|                                             |                     |       | 認証コードは5分後に期限切れとなります。お早めにご利用ください。                                                                               |      |
| Iangogo.1234@gmail.c                        | com Q               |       | 5分以内にご登録が死すしない場合は、上起の「認証コート」が無効と<br>なりますのでご注意ください。万が一、誤って間違ったコードを入力し<br>た場合やコードが無効の場合は、もう一度認証コードを送信してくださ<br>い。 |      |
| ■ Nottaからのお知らセメールを受け取る<br>の (2 ダイー C 耳辺)    | <u> そ 「 メ ー ル 」</u> | アドレス」 | <sup>31</sup><br>No<br>No<br>No<br>No<br>No<br>No<br>No<br>No<br>No<br>No<br>No<br>No<br>No                    |      |
| ご登録をもって利用規約与よびプライパシーボリ<br>データは安全に保護されています   | シーに開意するものとします       |       | littaa.lienne notta, ail                                                                                       |      |
| 「認証コード」を送信」                                 | をクリック               |       | 0 0 0 0                                                                                                    |      |
|                                             |                     | ※登    | 録したメールアドレス                                                                                                    | スに   |
|                                             |                     | 「認    | ឱ証コード」が送られ                                                                                                    | てきます |

③「質問」の回答

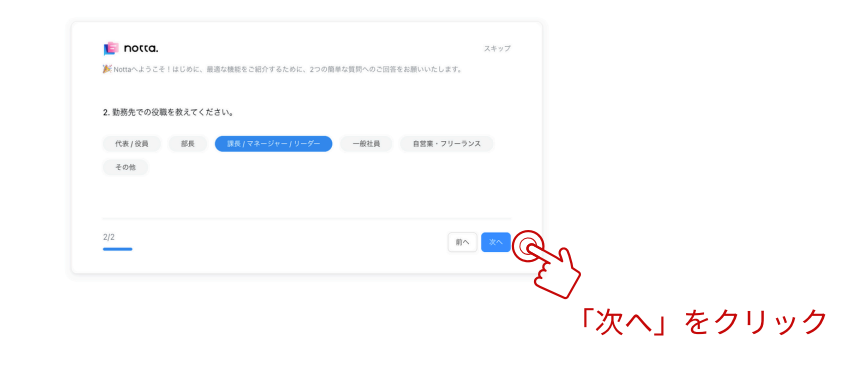

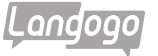

④「質問」の回答

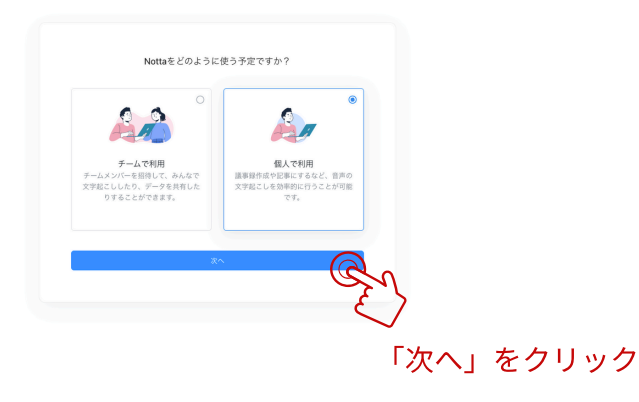

⑥「Notta Web」の登録ができました

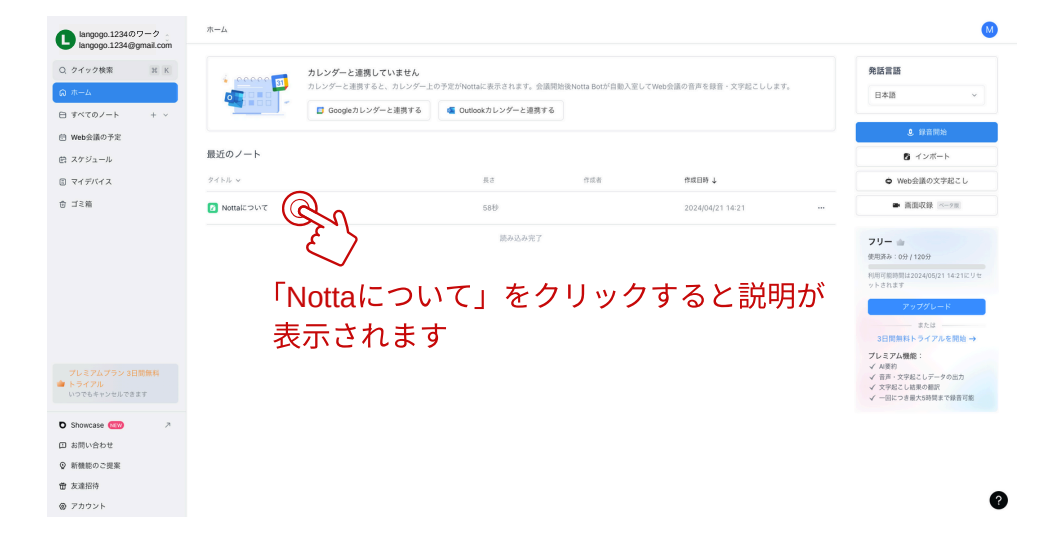

⑤「ワークスペース」の新規作成

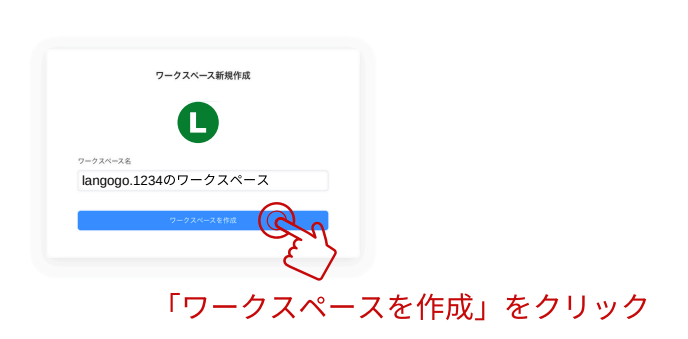

⑦「端末」の紐付け

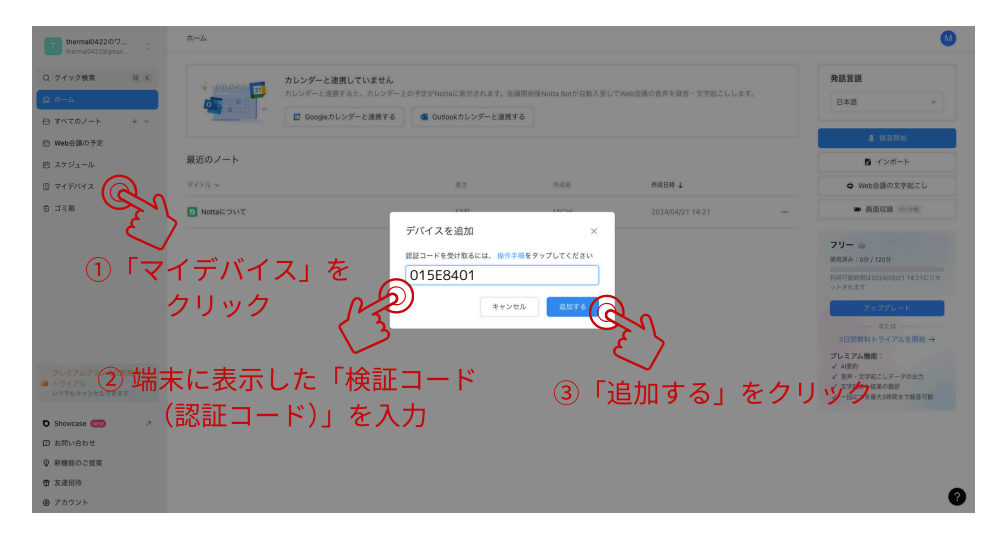

録音された「音声」が流れます

0

## ※文字起こしされたデータの確認と編集

## ①「端末」が紐付けられた状態

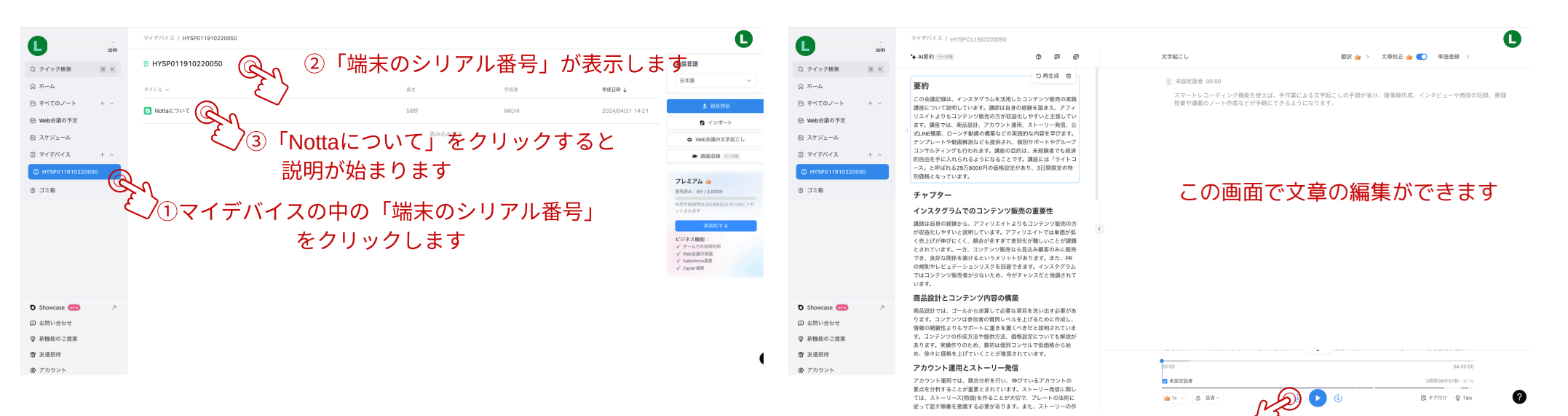

(3)

「編集画面」が表示します

### ②保存されたリストが表示されます

| 0                                                                               | :om | マイデバイス /HYSP011910220050   |           |     |                  | C |
|---------------------------------------------------------------------------------|-----|----------------------------|-----------|-----|------------------|---|
| Q クイック検索                                                                        | ик  | HYSPO11910220050           |           |     |                  | e |
| し ホーマ                                                                           |     | タイトル ~ HYSP011910220050    | 長さ        | 作成者 | 作成日時 ↓           |   |
| <ul> <li>日 すべてのノート</li> <li>団 Web会議の予定</li> </ul>                               | + ~ | <b>2</b> 2020.04.14 10:42  | 23秒       | т   | 2024/03/18 01:19 |   |
| 由 スケジュール                                                                        |     | ■ 2024.03.02 21:00         | 3時間10分52秒 | т   | 2024/03/03 00:11 |   |
| <ul> <li>マイデバイス</li> <li>P HYSR0110101220</li> </ul>                            | + ^ | □ 2024.02.29 20:30 編集したいリス | マトをクリ     | ック  | 2024/02/29 21:54 |   |
| ☆ ゴミ箱                                                                           | 000 | 2024.02.23 10:19           | 2時間31分48秒 | т   | 2024/02/23 12:51 |   |
|                                                                                 |     | 2024.02.17 20:04           | 2時間30分47秒 | т   | 2024/02/17 22:35 |   |
|                                                                                 |     | 2024.01.28 20:15           | 4時間       | т   | 2024/02/01 18:04 |   |
|                                                                                 |     | 2024.01.25 13:24           | 1時間41分13秒 | т   | 2024/02/01 18:04 |   |
|                                                                                 |     | 2024.01.06 20:06           | 4時間       | т   | 2024/02/01 18:04 |   |
| <ul> <li>Showcase (WW)</li> <li>ロ お問い合わせ</li> </ul>                             | 7   | 2024.01.02 21:06           | 4時間       | т   | 2024/02/01 18:03 |   |
| ◎ 新機能のご提案                                                                       |     | 2023.12.19 21:19           | 2時間7分50秒  | т   | 2024/02/01 18:03 |   |
| <ul> <li>              か         </li> <li>              アカウント      </li> </ul> |     |                            | 読み込み完了    |     |                  |   |

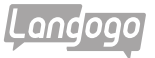

# ※「録音」して「文字起こし」する手順(1)

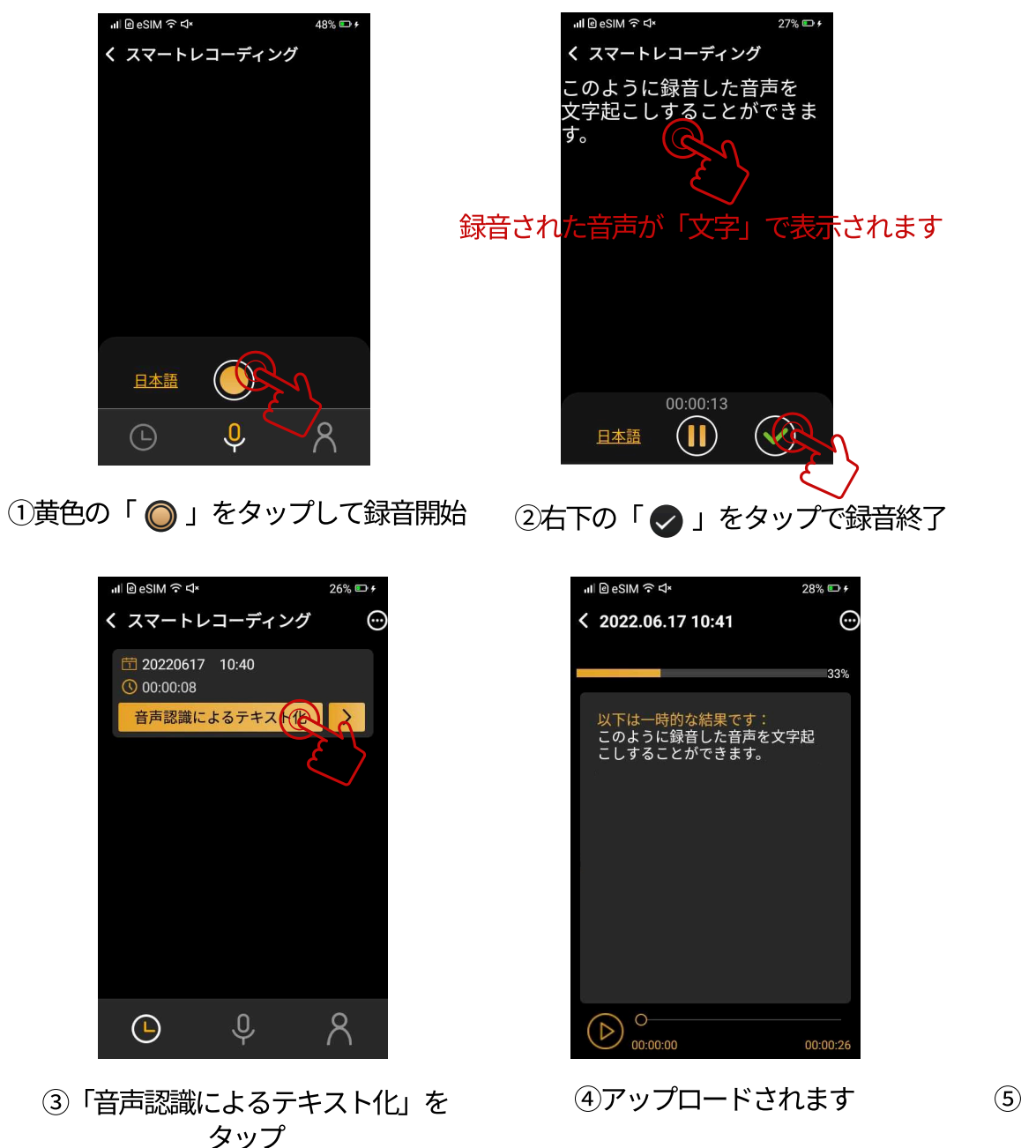

\*画面の文字表示は、バッテリーの消耗を 少なくするため、30秒くらい経過すると 自動的に黒い画面になり消えます。 その間、文字は表示されませんが、 録音はされていますので、 文字起こしには影響はございません。

⑤「Notta Web」にアップされます

# ※「録音」して「文字起こし」する手順(2)

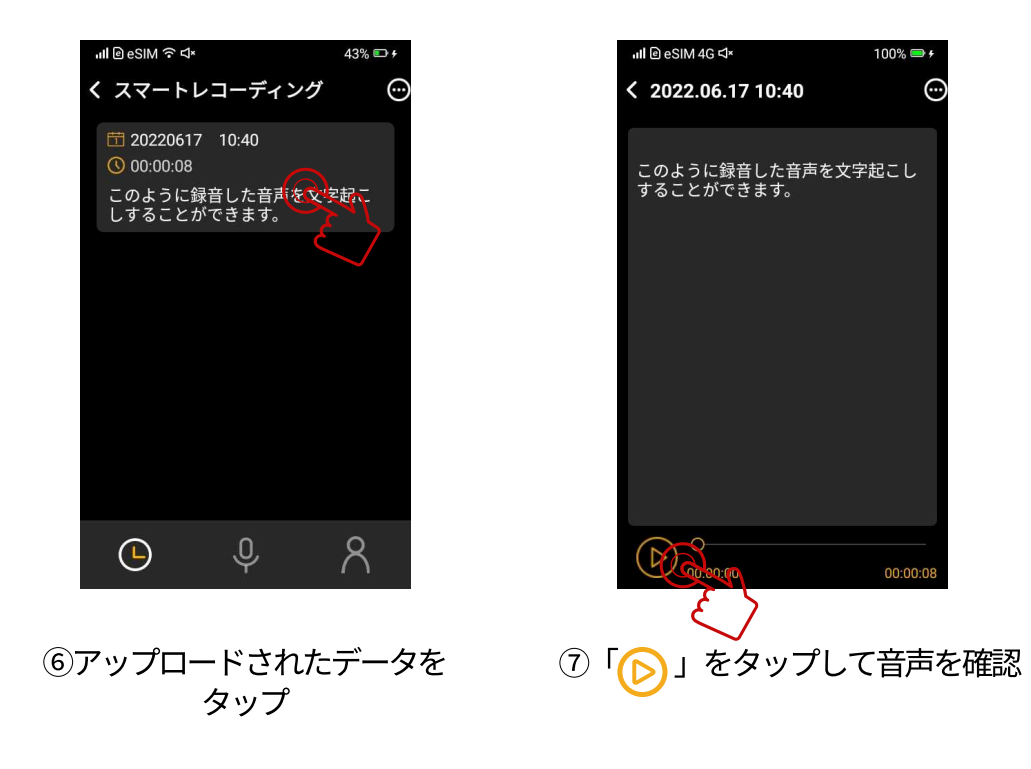

#### 「無料使用期間」終了後の決済方法 X

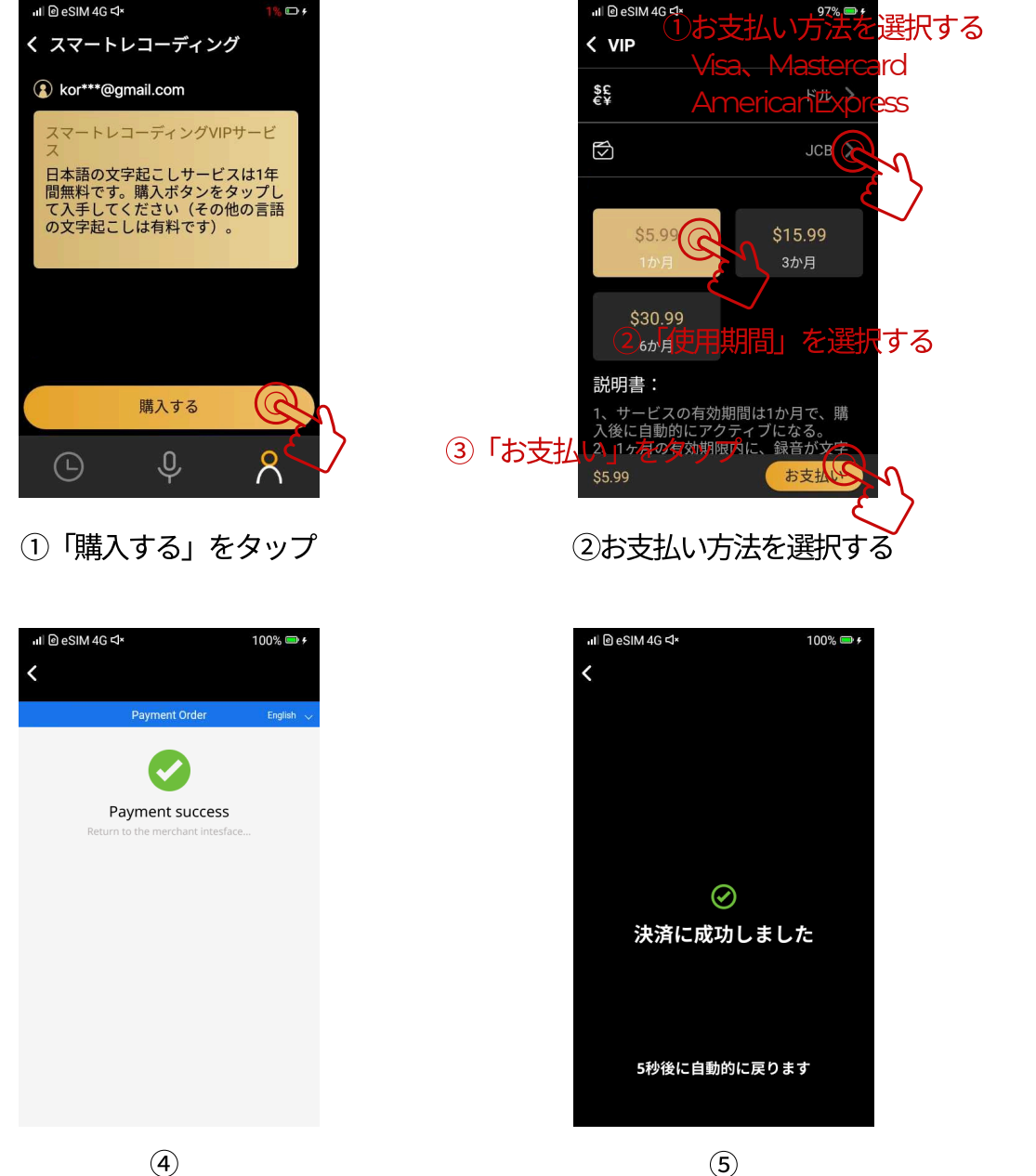

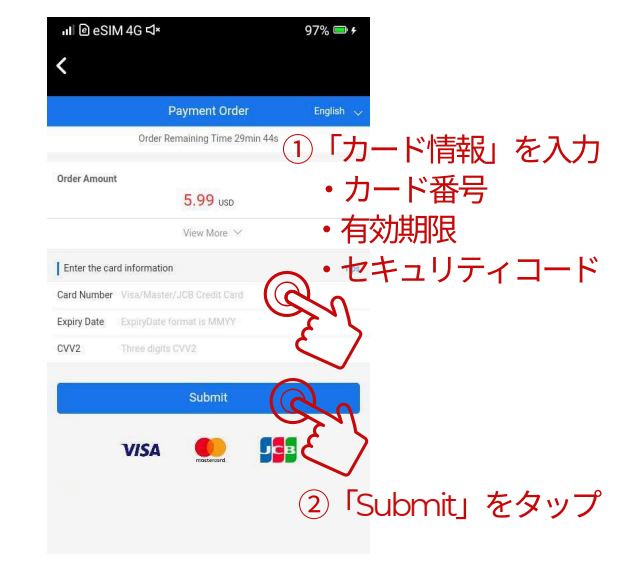

## ③「カード情報」を入力する

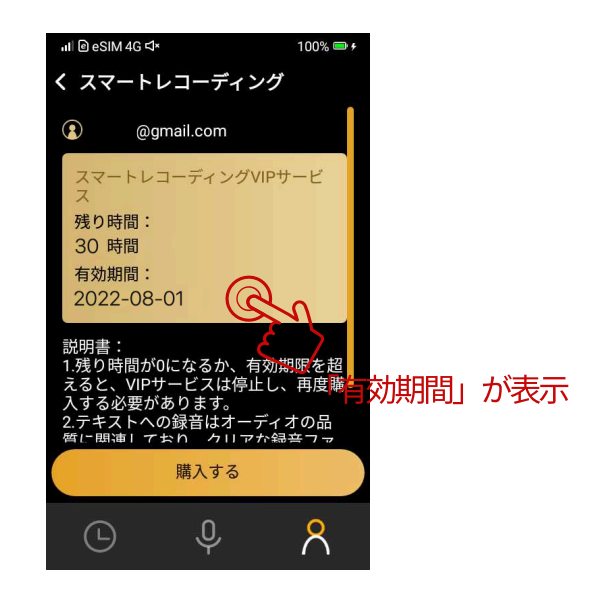